# **MWR** Instructions

**MINNESOTA STATE UNIVERSITY MOORHEAD** 

According to the Minnesota Department of Revenue, in order to remain eligible for Minnesota tax reciprocity, employees who are residents of North Dakota or Michigan <u>must re-file the MWR each calendar year</u> as described below. If you do not complete the MWR, then taxes from your permanent state <u>AND</u> MN will be taken out of your paychecks.

#### You will need the following information in order to complete the MWR:

- 1. How long you have lived at your current residence
- 2. Dates you were a resident of MN (if applicable)
- 3. Wages you earned in MN for the previous year. You can find this on your last paystub of the year or your W-2 (box 16). Use your gross wages for the amount and round to the nearest dollar.

### Steps to Complete your MWR:

- 1. Login to Employee Self Service with your 8 digit State ID (Employee ID) and password. If you do not know your State ID, please call the HR Office at 218.477.2157.
- 2. Once you are logged in, you will select the Self Service icon.
- 3. Select the **Tax Forms** icon.
- 4. Select the W-4 and MWR icon.
- 5. This will default to the Federal W-4 page.
  - Verify filing status and withholding amounts.
  - Do **NOT** check the box indicating you are exempt from federal tax withholding. There are very limited situations in which this applies. Please contact HR if you have questions.
  - o Scroll to the bottom of the page and click on Enter Here under State Withholding Data

#### **Exemption Conditions**

- Last year I owed no federal income tax.
- This year I expect to owe no federal income tax.

Check this box if you meet both conditions to claim exemption from tax withholding

## State Withholding Data

Enter Here

Updating your federal W-4 does not automatically update your state W-4(s). You must also update your state W-4(s) for each state in which you live and work.

You must also update your state W-4(s) for each state in which you live and we

Submit

Under penalties of perjury, I declare that I have examined this certificate and to the best of my knowledge and belief, it is true, correct, and complete.

Office of Human Resources P: 218-477-2157 | F: 218-477-2123 <u>HR@mnstate.edu</u>

- 6. This will bring you to the State of MN W-4 tax page.
  - Under W-4 Tax Data, make sure there is an X (exempt from MN withholdings) in the Indicate Tax Status box.
  - Click File MWR an the top right corner of the page.

| State Information                                                         |                                            | Q     10f2 v ) |
|---------------------------------------------------------------------------|--------------------------------------------|----------------|
| State: MN Minnesota                                                       | 🗌 Resident 🛛 Non-Residency Statement Filed | File MWR       |
| W-4 Tax Data<br>Enter total number of Allowances you are claiming         |                                            |                |
| Enter Additional Amount, if any, you want withheld from each paycheck     |                                            |                |
| Enter Additional Percentage, if any, you want withheld from each paycheck |                                            |                |
| Indicate Tax Status                                                       |                                            |                |
| Claim Exemption                                                           |                                            |                |
| Check Exempt here:                                                        | e year 2023 because an MWR form has been f | filed.         |

- **7.** This will bring you to the MWR page.
  - o Complete all the information
    - Be sure to click **Yes** on question #2.
    - When entering your wages on question #4, round to the nearest dollar and do not enter any decimals or punctuation. You can find this information on your last paystub of the year or your W-2 (box 16).
  - Click File MWR
  - o Click Go Back

| Residence information         1 I have lived at the above residence since (mm/dd/yyyy)                                                                                                  |  |  |
|----------------------------------------------------------------------------------------------------|--|--|
| 2 Do you return to the above residence at least once a month?         Note: If you are a resident of North Dakota or Michigan and answer NO,         O YES       O NO                   |  |  |
| 3 Were you ever a resident of Minnesota? If yes, enter dates (mm/dd/yyyy).                                                                                                    |  |  |
| O YES , from to ONO                                                                                                    |  |  |
| 4 Enter the wages you earned in Minnesota during the previous year. \$                                                                                                    |  |  |
| Sign here<br>I declare that the above information is correct and complete to the best of my knowledge and belief.<br>I understand there is a \$500 penalty for making false statements. |  |  |
| O File MWR O Cancel - Do not File MWR                                                                                                    |  |  |
| Go Back For reference: MN Department of Revenue MWR form                                                                                                    |  |  |
|                                                                                                    |  |  |

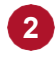

Office of Human Resources P: 218-477-2157 | F: 218-477-2123 HR@mnstate.edu

- **8.** You will be brought back to the MN tax page. Scroll to the bottom of the page and click **Go Back** again.
- 9. You will now be on the federal W-4 page. Scroll to the bottom of the page click Submit.

| Exemption Conditions                                                                                                  |                                                |                                                                                                    |
|----------------------------------------------------------------------------------------------------|------------------------------------------------|----------------------------------------------------------------------------------------------------|
| <ul> <li>Last year I owed no federal income tax.</li> <li>This year I expect to owe no federal income tax.</li> </ul> |                                                |                                                                                                    |
| □<br>Sta                                                                                                    | Check this box if you m<br>ate Withholding Dat | eet both conditions to claim exemption from tax withholding<br>a                                                                                                |
|                                                                                                    | State Withholding                              | Updating your federal W-4 does not automatically update your state W-4(s).<br>You must also update your state W-4(s) for each state in which you live and work. |
|                                                                                                    | Submit                                         | Under penalties of perjury, I declare that I have examined this certificate and to the best of my knowledge<br>and belief, it is true, correct, and complete.   |

10. If the form was submitted successfully, you should receive this message.

| Submit Confirmation |                                                                                |  |  |
|---------------------|--------------------------------------------------------------------------------|--|--|
|                     |                                                                                |  |  |
|                     | The Submit was successful.                                                     |  |  |
|                     | However, due to timing, your change may not be reflected on the next paycheck. |  |  |
|                     |                                                                                |  |  |
| _                   |                                                                                |  |  |
| 0                   | ĸ                                                                              |  |  |
|                     |                                                                                |  |  |

Please note:

- To maintain reciprocity status without interruption, Form MWR must be completed no later than the end of February each year.
- <u>Adjunct</u> faculty who file an MWR in the spring will also need to complete a new MWR if they return to teach in the fall. If a new MWR is not completed in the fall, then taxes from your permanent state <u>AND</u> MN will be taken out of your paychecks.

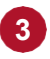

Office of Human Resources P: 218-477-2157 | F: 218-477-2123 HR@mnstate.edu